# 毕业论文学生操作手册

#### 1. 登录教务系统

第一步,从统一身份认证登录 <u>https://sso.shisu.edu.cn</u>

输入学号、密码,点击"登录"

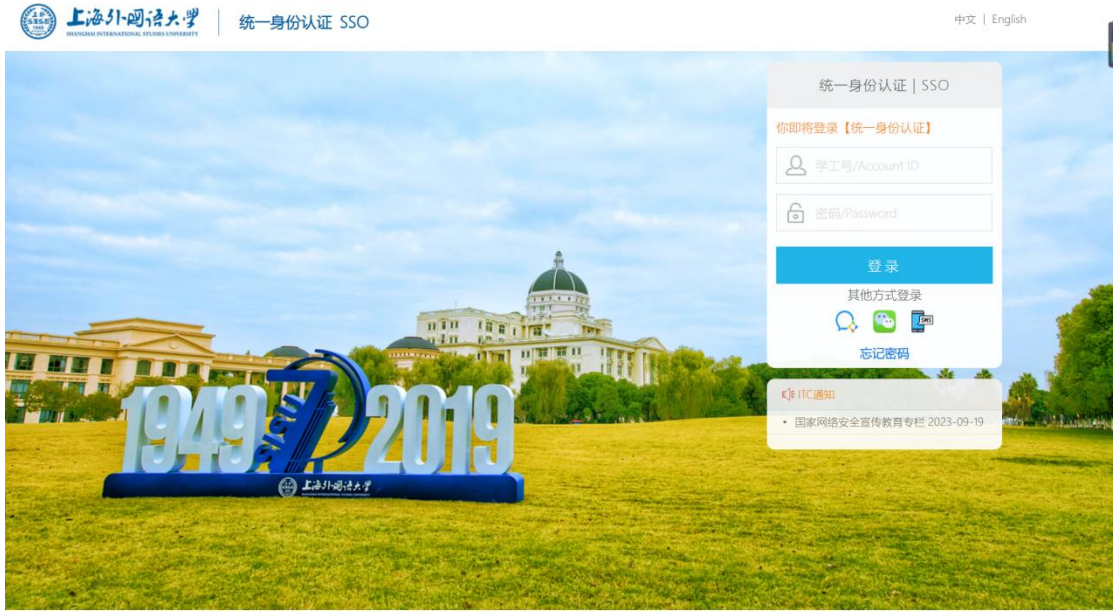

© 上海外国语大学 / Shanghai International Studies University / SISU

第二步,点击"本科生教务系统(新)"

| 领 统一身份 | 认证系统          |           | ◆ 我的应用)   | <ul> <li>옥·修改密码 불关联账号宣看</li> </ul> | ● 找回密码方式 •  | ●登录记录查询 ( | 注销 <b>P37423</b> |
|--------|---------------|-----------|-----------|------------------------------------|-------------|-----------|------------------|
|        | <b>夺</b> 我的应用 |           |           |                                    |             |           |                  |
|        | Web应用         |           |           |                                    |             |           |                  |
|        |               |           |           |                                    |             |           |                  |
|        | 信息门户          | 网上办事大厅    | 本科生教务 (老) | 财务系统                               | 研究生管理系统 (新) |           |                  |
|        |               |           | EGARD     |                                    |             |           |                  |
|        | 本科生教务系统(新)    | eLearning | 校园卡系统     | 影像上外                               | WebVPN      |           |                  |
|        |               |           |           | it                                 |             |           |                  |
|        | 上外云盘          | 课程中心      | 信息公开管理后台  | ITC服务预约                            | 课堂签到        |           |                  |
|        | æ             |           |           |                                    |             |           | _                |
|        | 固站推管理后会       | OA.       | 化间亚编系统    | 图书馆空间新约系统                          | 后勤管理服务系统    |           | •                |

# 2. 论文申报

若院系要求进行线上论文申报则进行如下流程;若不要求线上申报论文,则待院系导入 论文后可直接进行

菜单: 学生全部服务>毕业论文(设计)>毕业论文(设计)申报

第一步,点击"毕业论文(设计)申报"

| ■菜单 款务管<br>Course Mana | 音理信息系统<br>genent Information System           |                                                           |                                                                                    |                                                                         | Q菜单搜索 | û • (¥±•) 4 🌔                                                                                                    |
|------------------------|-----------------------------------------------|-----------------------------------------------------------|------------------------------------------------------------------------------------|-------------------------------------------------------------------------|-------|----------------------------------------------------------------------------------------------------|
| 日学生全部服务                | <b>学語</b><br>学籍信息<br>学生信息核对<br>学籍异动申请<br>辅修申请 | <b>培养方案</b><br>培养方案<br>培养方案完成情况<br>学业预管                   | <b>选课</b><br>选课<br>我的班表<br>我的班表表<br>免听申请<br>免修申请                                   | <b>考试</b><br>考试信息<br>援考申请<br>等级考试                                       |       |                                                                                                    |
|                        | <b>成绩</b><br>我们9成发                            | <b>較材</b><br>订购較材<br>1820飲材                               | <b>学分认定</b><br>跟程档代申请<br>计划外课程学分认定申请<br>交强限成果学分认定申请<br>非课程类成果学分认定申请<br>跨络养类型学分认定申请 | <b>实习</b><br>我的实习<br>实习申请<br>实习岗位外动中请<br>实习日志<br>实习周志<br>实习活教申请<br>实习爱答 |       | 的版法<br>第115年<br>第115年<br>第1 |
| -                      | <b>毕业论文(设计)</b><br>中州论文(设计)                   | <b>竞赛</b><br>我的兒賽<br>交流課題選舉<br>非課程类成果<br>亮舊报名<br>高赛获奖信息上报 |                                                                                    |                                                                         |       |                                                                                                    |

第二步,点击"申报论文"

| ■菜单 🔅 教务管理信息系<br>Course Management Information 1 | ☆ Ŷ 読 教务管理信息系统<br>Cura Managament information Splam. Q.菜中健宏 |  |   |  |
|--------------------------------------------------|-------------------------------------------------------------|--|---|--|
| 毕业论文(设计)论文申报                                     |                                                             |  |   |  |
| 您的当前位置: 学生全部服务 »                                 | <b>毕业论文(设计)</b> 》 毕业论文(设计)论文申服 刷新                           |  |   |  |
|                                                  | 德语系毕业论文                                                     |  |   |  |
|                                                  | ▼ 公告                                                        |  |   |  |
|                                                  | 起止时间: 2023-11-01 08:31:16-2023-11-17 08:31:18               |  | 1 |  |
|                                                  | 明688文>                                                      |  |   |  |

第三步,点击"论文申报"

| <b>三</b> 菜单 🙀 教 | 务管理信息系统<br>se Management Information System |       |      | Q菜单搜索 | 📄 û 0 (¥±•) d 🜔 |
|-----------------|---------------------------------------------|-------|------|-------|-----------------|
| 毕业论文(设计)        | 论文申报                                        |       |      |       |                 |
| 您的当前位置: 学       | 生全部服务 》 毕业论文(设计) 》 毕业论文(设计)论文申              | 反 刷新  |      |       |                 |
|                 | ← 毕业论文 (设计) 申报                              |       |      |       |                 |
|                 | 论文                                          | 意向导师  | 审核状态 | 操作    |                 |
|                 |                                             | + 论文目 | 財役   |       |                 |
|                 |                                             |       |      |       |                 |
|                 |                                             |       |      |       |                 |
|                 |                                             |       |      |       |                 |
|                 |                                             |       |      |       |                 |
|                 |                                             |       |      |       |                 |

第四步,填写学生论文中文题目、外文题目,注意,中文题目和外文题目请对应填写, 不要混填。可填写"意向导师"作为最终分配论文指导教师的参考,也按学院要求填写选题思路、备注

| ■菜单 談教务管理信息系统<br>Course Management Information System |                 |        |                 | û 🛛 🥦 û 🌔 |
|-------------------------------------------------------|-----------------|--------|-----------------|-----------|
| 毕业论文(设计)论文申报                                          |                 |        |                 |           |
| 您的当前位置:学生全部服务 》毕业论文(设计) 》                             | 毕业论文(设计)论文申报 刷新 |        |                 |           |
| ← 毕业论文(设计)申报                                          | - 新建            |        |                 |           |
| 中文题目*                                                 | 帶语系论文论文问问问      |        |                 |           |
| 外文题目                                                  |                 |        |                 |           |
| 归属院系*                                                 | 205: 德语系        | 归属专业   |                 |           |
| 意向导师                                                  | 输入数师姓名或工号查询 ~   | 意向校外导师 | 输入校外指导教师姓名或编号查询 | · 1       |
| 学生                                                    |                 |        |                 | . [       |
| 选题思路                                                  |                 |        |                 |           |
|                                                       |                 |        |                 |           |
| 备注                                                    |                 |        |                 |           |
|                                                       |                 |        |                 |           |
|                                                       | 保存 農交 取消        |        |                 |           |
|                                                       |                 |        |                 |           |
|                                                       |                 |        |                 | Ŷ         |
| ez                                                    |                 |        |                 |           |
|                                                       |                 |        |                 |           |
|                                                       |                 |        |                 |           |
|                                                       |                 |        |                 |           |
|                                                       |                 |        |                 |           |
|                                                       |                 |        |                 |           |

第五步,点击"提交",提交后归属院系将审核该论文题目是否通过;也支持不提交先保 存填写内容,待确认填写全部后再点击提交

#### 3. 开题报告

注意,本环节提交的开题报告,是通过开题的学生所提交的<mark>开题报告定稿</mark>。

菜单:学生全部服务>毕业论文(设计)>毕业论文(设计)

第一步,点击"毕业论文(设计)"

| ■菜单 談 教务管<br>Course Manager | 里信息系统<br>wert information System            |                             |                                                 |                   | Q 菜单理素 | û 🛛 🦛 🗘 📀                |
|-----------------------------|---------------------------------------------|-----------------------------|-------------------------------------------------|-------------------|--------|--------------------------|
| 一学生全部服务                     | <b>学籍</b><br>学籍信息                           | <b>选课</b><br>我的课表<br>我的班级课表 | <b>श्वेत्र</b><br>श्रंद्धविक्र<br>इन्न्रश्वेत्त | <b>成绩</b><br>我的成绩 |        |                          |
|                             | <b>毕业论文(设计)</b><br>毕业论文(设计)论文申报<br>単地论文(设计) |                             |                                                 |                   |        | a<br>Itaalaa<br>Titaalaa |

# 第二步,点击"提交开题报告"

| 测试批次                                          |                                                                            |                                                                             | 日前         日間         日間         日前         日前         1         1 <th1< th="">         1         <th1< th=""> <th1< th=""></th1<></th1<></th1<> |
|-----------------------------------------------|----------------------------------------------------------------------------|-----------------------------------------------------------------------------|----------------------------------------------------------------------------------------------------|
| 论文名称: test241011                              |                                                                            |                                                                             |                                                                                                    |
| 1. 开题报告     度交开题报告     截止时间: 2024-12-28 16:59 | <ul> <li>2.论文初稿</li> <li>建交论文初稿</li> <li>截止时间: 2025-03-25 17:02</li> </ul> | <ul> <li>3. 论文定稿</li> <li>提交论文定稿</li> <li>截止时间: 2025-04-15 17:03</li> </ul> | <ul> <li>4. 答辩</li> <li>查看答册安排</li> <li>截止时间: 2025-05-15 17:03</li> </ul>                                                                                                    |
| 5. 论文终稿           建交论文终端                      |                                                                            |                                                                             |                                                                                                    |

第三步,填写"论文大纲及撰写计划"、"主要参考书目"、"指导记录"、上传附件(如有) 填写的指导记录指导教师在审核时会查看并给出指导记录的反馈。

| ■ 菜单 談 教务管理信息系统<br>Curree Management Information System                                                                                                    |                                                                                                    |                                                                                                    | Q,菜单搜索                                                                   | û 🛛 (711) 🗘 🌔 |
|----------------------------------------------------------------------------------------------------|----------------------------------------------------------------------------------------------------|----------------------------------------------------------------------------------------------------|--------------------------------------------------------------------------|---------------|
| 毕业论文(设计)                                                                                                    |                                                                                                    |                                                                                                    |                                                                          |               |
| 您的当前位置:学生全部服务 》 毕业论文(设计) 》 !                                                                                                    | 些业论文(设计) 网新                                                                                                    |                                                                                                    |                                                                          |               |
| ← 开题报告                                                                                                    |                                                                                                    |                                                                                                    |                                                                          |               |
|                                                                                                    |                                                                                                    | 11 MA 107 M-                                                                                                    |                                                                          |               |
| 111.72°                                                                                                    |                                                                                                    | 并避艰苦                                                                                                    |                                                                          |               |
| 中文题目                                                                                                    |                                                                                                    |                                                                                                    |                                                                          | -             |
| 外文题目                                                                                                    |                                                                                                    |                                                                                                    |                                                                          |               |
| 归属院系                                                                                                    |                                                                                                    | 归属专业                                                                                                    |                                                                          |               |
| 指导教师                                                                                                    |                                                                                                    | 校外报导教师                                                                                                    |                                                                          |               |
| 学生「                                                                                                    |                                                                                                    | 类别                                                                                                    |                                                                          |               |
| 论文类型                                                                                                    |                                                                                                    | 选题来源                                                                                                    |                                                                          |               |
| 是否社会实践中完成是                                                                                                    |                                                                                                    |                                                                                                    |                                                                          | -             |
| 透驗思路                                                                                                    |                                                                                                    |                                                                                                    |                                                                          | _             |
| 近期チェ安水<br>毎注                                                                                                    |                                                                                                    |                                                                                                    |                                                                          |               |
|                                                                                                    |                                                                                                    |                                                                                                    |                                                                          |               |
| 文大纲及撰写计划(必填,字数不                                                                                                    | 限)                                                                                                    |                                                                                                    |                                                                          |               |
| 文件 编辑 插入 格式 表格                                                                                                    |                                                                                                    |                                                                                                    |                                                                          |               |
|                                                                                                    | 系統字体 ~ B I 三 三 三                                                                                                    |                                                                                                    | × 🙆 <u>A</u> × 差 ×                                                       |               |
| 第一章 516<br>1.1研究障景及研究意义<br>1.1.1研究障景<br>1.1.2研究意义<br>1.2研究内容及研究方法<br>1.2.1研究内容                                                                                                    |                                                                                                    |                                                                                                    |                                                                          |               |
| P                                                                                                    |                                                                                                    |                                                                                                    | 335 -                                                                    | \$ A          |
| 主要参考书目(必填,字数不限)                                                                                                    |                                                                                                    |                                                                                                    |                                                                          |               |
| 文件 编辑 插入 格式 表格                                                                                                    |                                                                                                    |                                                                                                    |                                                                          |               |
| ち ♂ 12pt ∨                                                                                                    | 系统字体 ~ B I 三 三 3                                                                                                    |                                                                                                    | ✓ ④ <u>A</u> < <u>A</u> <                                                |               |
| <ol> <li>Sansa, N. A. (2020). Analy</li> <li>Zhang, Y. (2021). The COV</li> <li>Jong, Y., Wan, N., Dai, X.,<br/>part?. Energy Economics, 10</li> <li>Kartal, M. T. (2020). The e</li> <li>Jolzoughi, H., Urom, C., Uc<br/>evidence from a VAR model</li> </ol> | is for the Impact of the COVID-19 to the P<br>ID-19 outbreak and oil stock price fluctuat<br>3; X., & Wang, Q. (2022). China's energy str<br>9, 105937.<br>fect of the COVID-19 pandemic on oil pric<br>din, G. S., & Guesmi, K. (2020). The effects | etrol Price in China. Available at SSRN 3547413.<br>cons: evidence from China. Energy Research Letter<br>bock market jumps: To what extent does the COVID<br>ss: Evidence from Turkey. Energy Research Letters,<br>of COVID-19 pandemic on oil prices, CO 2 emissio | rs, 2(3).<br>-19 pandemic play a<br>, 1(4).<br>ons and the stock market: |               |
| P                                                                                                    |                                                                                                    |                                                                                                    | 383 5                                                                    | ÷ //          |
| 附件 Select 文件                                                                                                    |                                                                                                    |                                                                                                    | ┣ 选择                                                                     |               |
| <b>指导记录*</b> 在研究内容和研究#                                                                                                    | 收上,如何更好的找准切入点,清晰的阐述自己想研究的                                                                                                    | 问题?关于时间序列预测模型的优化老师是否有什么建议?                                                                                                    |                                                                          |               |
| 保存并提交 保经                                                                                                    | 7 取消                                                                                                    |                                                                                                    |                                                                          |               |

第四步,点击"保存并提交";若点击"保存"则可保存已填写内容,全部填写完整后可点 击保存并提交,教师可查看已提交的开题报告

第五步,指导教师审核后,可点击"查看开题报告"在审核日志下查看教师反馈的指导记录

| 审核日志                |            |      |    | 收起▲ |
|---------------------|------------|------|----|-----|
| 2024-10-15 19:17:29 | 申请人: 仇若宇   | 已提交  |    |     |
| 2024-10-15 19:23:31 | 一級:[指导數师审制 | 同意开题 | 测试 |     |
| •                   | 最终审核结果     | 同意开题 |    |     |

也可点击"指导记录"查看指导反馈内容。

| 2021级毕业论文                        |                                  |                                  | ●打印 ■置名评审 ■论文变更申请<br>■推优申请 ■推优结果 ■指导记录 |
|----------------------------------|----------------------------------|----------------------------------|----------------------------------------|
| 论文名称:测试题目                        |                                  |                                  |                                        |
| 1. 开题报告                          | ② 2. 开题答辩                        | ② 3. 论文初稿                        | ④ 4.论文定稿                               |
| 查看开题版告<br>截让时间: 2025-04-30 14:25 | 金商开题答辩结束                         | 設交送文初期<br>截止时间: 2025-05-31 14:25 | 相応対応応編<br>載止時前9: 2028-05-31 14:25      |
| ② 5. 答辩                          | 6. 论文终稿                          |                                  |                                        |
| 查看答辩安排<br>截止时间: 2025.05.31 14:25 | 提交论文终稿<br>截止时间: 2025-06-20 14-25 |                                  |                                        |

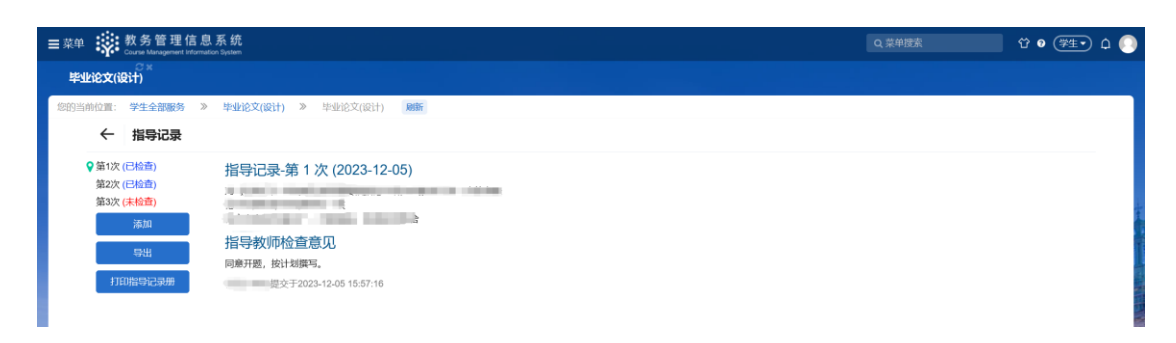

## 4. 论文初稿

菜单:学生全部服务>毕业论文(设计)>毕业论文(设计)

第一步, 开题通过后, 点击"提交论文初稿"

| 111章: 子王王即服舟 》 毕业论又(设计) ;        | 《 宇王KX(取开) 刷新                    |                                  |                                                                                            |
|----------------------------------|----------------------------------|----------------------------------|--------------------------------------------------------------------------------------------|
| 测试批次                             |                                  |                                  | 日打印         ● 匿名评审         ● 论文变更申请           ●推优申请         ● 推优结果         回指导记录         ヘ |
| 论文名称: test241011                 |                                  |                                  |                                                                                            |
| ✓ 1. 开题报告                        | 🖹 2. 论文初稿                        | ② 3. 论文定稿                        | ④ 4. 答辩                                                                                    |
| 查看开送股告<br>截止时间: 2024-12-28 16:59 | 提交论文初稿<br>截止时间: 2025-03-25 17:02 | 提交论文定稿<br>截止时间: 2025-04-15 17:03 | 直套答辩安排<br>截止时何: 2025-05-15 17:03                                                           |
| 5. 论文终稿                          |                                  |                                  |                                                                                            |
| 提交论文终稿                           |                                  |                                  |                                                                                            |

第二步,上传论文初稿附件、填写指导记录;点击"保存并提交",若未填写完成则可先

点击"保存",系统将保存已填写内容,全部填写完成后点击"保存并提交"

| ■菜单 🙀 教务管理信息系统<br>Course Management Information System |                                                                                                    |        | Q,菜单搜索 | Ϋ́ • 🥦 μ² 🚺 |
|--------------------------------------------------------|----------------------------------------------------------------------------------------------------|--------|--------|-------------|
| 毕业论文(设计)                                               |                                                                                                    |        |        |             |
| 您的当前位置: 学生全部服务 》 毕业论文(ii                               | (计) 》 毕业论文(设计) 网新                                                                                                    |        |        |             |
| ← 论文初稿                                                 |                                                                                                    |        |        |             |
|                                                        | ž                                                                                                    | 文初稿    |        |             |
| 批次                                                     |                                                                                                    |        |        |             |
| 中文题目                                                   | I THE REPORT OF THE PARTY OF THE PARTY OF TH |        |        |             |
| 外文题目                                                   |                                                                                                    |        |        |             |
| 归属院系                                                   |                                                                                                    | 归属专业   |        |             |
| 指导教师                                                   |                                                                                                    | 校外指导教师 |        |             |
| 学生                                                     |                                                                                                    | 类别     |        |             |
| 尼文英生                                                   |                                                                                                    | 匹絕木獻   |        |             |
| 法规思路                                                   | -                                                                                                    |        |        |             |
| 选题学生要求                                                 |                                                                                                    |        |        |             |
| 备注                                                     |                                                                                                    |        |        |             |
|                                                        |                                                                                                    |        |        |             |
| 时件* Selec                                              | 文件                                                                                                    |        | ● 选择…  |             |
| 指导记录*                                                  |                                                                                                    |        |        |             |
|                                                        |                                                                                                    |        |        |             |
|                                                        |                                                                                                    |        |        |             |
| 保存并                                                    | 楚交 保存 取消                                                                                                    |        |        |             |
|                                                        |                                                                                                    |        |        |             |

第三步,提交后可等待教师审核,若提交文件未通过将被退回,需重新填写后提交

#### 5. 论文定稿

菜单:学生全部服务>毕业论文(设计)>毕业论文(设计)

第一步,论文初稿通过后,可提交论文定稿,点击"提交论文定稿";提交论文定稿后指 导教师将给定成绩及是否参加答辩的意见

| 测试批次                             |                                  | 日初         日間名評审         日治文変更申請           計准代申请         日指年记录         〇 |                                  |  |  |
|----------------------------------|----------------------------------|--------------------------------------------------------------------------|----------------------------------|--|--|
| 论文名称: test241011                 |                                  |                                                                          |                                  |  |  |
| ✔ 1. 开题报告                        | ✔ 2. 论文初稿                        | 3. 论文定稿                                                                  | ② 4. 答辩                          |  |  |
| 查看开题报告<br>截止时间: 2024-12-28 16:59 | 查福论文初稿<br>截止时间: 2025-03-25 17:02 | 提交论文定稿<br>截止时间: 2025-04-15 17:03                                         | 作福答辩安排<br>截止时间: 2025-05-15 17:03 |  |  |
| 5. 论文终稿                          |                                  |                                                                          |                                  |  |  |
| 提交论文终稿                           |                                  |                                                                          |                                  |  |  |

第二步,上传毕业论文定稿、填写指导记录,填写完成后点击"保存并提交",若未填写 完成则可先点击"保存",系统将保存已填写内容,全部填写完成后点击"保存并提交", 等待指导教师及评审人打分。

| 菜单 获务管理信息系统<br>Course Management Information System |                                                                                                    |        | Q菜单搜索 | û 0 (¥±•) û ( |
|-----------------------------------------------------|----------------------------------------------------------------------------------------------------|--------|-------|---------------|
| ♀×<br>毕业论文(设计)                                      |                                                                                                    |        |       |               |
| 的当前位置: 学生全部服务 》 毕业论文(设计) 》                          | 毕业论文(设计) 网络                                                                                                    |        |       |               |
| ← 论文定稿                                              |                                                                                                    |        |       |               |
|                                                     |                                                                                                    | 论文定稿   |       |               |
| 魏次 测定                                               |                                                                                                    |        |       |               |
| 中文题目 777                                            | 77777777                                                                                                    |        |       |               |
| 外文题目                                                |                                                                                                    |        |       |               |
| 归属院系 西方                                             | 行语系                                                                                                    | 归属专业   |       |               |
| 指导教师 产注                                             | λ##                                                                                                    | 校外描导教师 |       |               |
| 学生                                                  | a contraction of the second second seco | 类别     |       |               |
| 论文类型                                                |                                                                                                    | 造聪来源   |       |               |
| <b>港凹杠云头战中元成</b><br>法颠覆路                            |                                                                                                    |        |       |               |
| 选题学生要求                                              |                                                                                                    |        |       |               |
| 备注                                                  |                                                                                                    |        |       |               |
|                                                     |                                                                                                    |        |       |               |
| 附件                                                  | Select 文件                                                                                                    |        | ▷ 选择  |               |
| 指导记录*                                               | 2342                                                                                                    |        |       |               |
|                                                     |                                                                                                    |        | ĥ     |               |
|                                                     |                                                                                                    |        |       |               |
|                                                     | 保存并提交 保存 取消                                                                                                    |        |       |               |
|                                                     |                                                                                                    |        |       |               |
|                                                     |                                                                                                    |        |       |               |
|                                                     |                                                                                                    |        |       |               |

## 6. 匿名评审

被抽中匿名评审的学生需按要求上传匿名评审材料;注意匿名初评未通过则需复评;若 学生匿名评审复评仍通过,则无法进行答辩,最终论文成绩不及格 菜单:学生全部服务>毕业论文(设计)>毕业论文(设计) 第一步,点击"匿名评审",若学生被抽中匿名评审,则需上传匿名评审材料

| 位直: 学生全部服务 》 毕业论又(设计)     | 》 半亚尼又(度计) 周期          |                        |                                       |  |  |  |
|---------------------------|------------------------|------------------------|---------------------------------------|--|--|--|
| 测试批次                      |                        |                        | 日打印 医医名评审 医论文变更申请 医维伏申请 建催伏申请 医指导记录 《 |  |  |  |
| 论文 <b>名称: test24101</b> 1 |                        |                        |                                       |  |  |  |
| ✔ 1. 开题报告                 | ✔ 2. 论文初稿              | ✔ 3. 论文定稿              | 🚯 4. 答辩                               |  |  |  |
| 查看开题报告                    | 查看论文初稿                 | 查看论文定稿                 | 直看答辩安排                                |  |  |  |
| 截止时间: 2024-12-28 16:59    | 截止时间: 2025-03-25 17:02 | 截止时间: 2025-04-15 17:03 | 截止时间: 2025-05-15 17:03                |  |  |  |
| 5. 论文终稿                   |                        |                        |                                       |  |  |  |
| 查看论文终稿及其他附件               |                        |                        |                                       |  |  |  |
| 截止时间: 2025-06-10 17:03    |                        |                        |                                       |  |  |  |

若未抽中点击匿名评审则会提示"未被抽中"

| 测试批次                   |                         |                        | □□□□□□□□□□□□□□□□□□□□□□□□□□□□□□□□□□□□ |  |  |
|------------------------|-------------------------|------------------------|--------------------------------------|--|--|
|                        | 未被抽中                    |                        | × 副准优结果 副指导记录 🔿                      |  |  |
| 论文名称: test241011       |                         |                        | *#U                                  |  |  |
| ✔ 1. 开题报告              | ✔ 2. 论文初稿               | ✔ 3. 论文定稿              | <b>善4. 答辩</b>                        |  |  |
| 查看开数报告                 | 查看论文初稿                  | 查指论文定稿                 | 查看答辩安排                               |  |  |
| 截止时间: 2024-12-28 16:59 | 截止用时间: 2025-03-25 17:02 | 截止时间: 2025-04-15 17:03 | 截止日前间: 2025-05-15 17:03              |  |  |
| 5. 论文终稿                | i i                     |                        |                                      |  |  |
| 查看论文终稿及其他附件            |                         |                        |                                      |  |  |

第二步, 被抽中学生需点击"新建"

| ■菜单 🙀 数 🖞     | 务管理信息系统<br>e Management Information System |                                         |      | Q 菜单搅索 | ữ o (#±•) 🗅 🜔 |
|---------------|--------------------------------------------|-----------------------------------------|------|--------|---------------|
| 。<br>毕业论文(设计) |                                            |                                         |      |        |               |
| 您的当前位置: 学会    | 生全部服务 》 毕业论文(设计) 》 毕业论:                    | 文(设计) 刷新                                |      |        |               |
|               | ← 匿名评审论文                                   |                                         |      |        | _             |
|               | 批次                                         | 论文                                      | 审核状态 | 操作     |               |
|               | 2                                          | 100000000000000000000000000000000000000 |      | 新玩趣    |               |
|               |                                            |                                         |      |        |               |
|               |                                            |                                         |      |        |               |
|               |                                            |                                         |      |        |               |

## 第三步,上传匿名评审材料,点击"保存并提交"

| ·管理信息系统<br>lanagement information System |                                                                                                    |                                                                                                    |                                                         |                                                                                                    |       | û 🖲 🎘 🛨 🗘 🌔                         |
|------------------------------------------|----------------------------------------------------------------------------------------------------|----------------------------------------------------------------------------------------------------|---------------------------------------------------------|----------------------------------------------------------------------------------------------------|-------|-------------------------------------|
|                                          |                                                                                                    |                                                                                                    |                                                         |                                                                                                    |       |                                     |
| 全部服务 》 毕业论文(设计)   :                      | 》毕业论文(设计) <b>刷新</b>                                                                                                    |                                                                                                    |                                                         | _                                                                                                    |       |                                     |
|                                          |                                                                                                    | 暂无最终结论                                                                                                    |                                                         |                                                                                                    |       |                                     |
| ┃初评结论                                    |                                                                                                    |                                                                                                    |                                                         |                                                                                                    |       | 1                                   |
| 初评结论                                     |                                                                                                    | 初评累计不通过数 0                                                                                                    |                                                         | 是否需要复评                                                                                                    | 不需要复评 |                                     |
| 初评专家评定结果                                 |                                                                                                    |                                                                                                    |                                                         |                                                                                                    |       |                                     |
| 暂无数据                                     |                                                                                                    |                                                                                                    |                                                         |                                                                                                    |       |                                     |
| 初评专家评定明细                                 |                                                                                                    |                                                                                                    |                                                         |                                                                                                    |       |                                     |
| 暂无数据                                     |                                                                                                    |                                                                                                    |                                                         |                                                                                                    |       |                                     |
| 匿名评审论文提交                                 |                                                                                                    |                                                                                                    |                                                         | _                                                                                                    |       |                                     |
| 匿名评审论文*                                  | Select 文件<br>最多可上传1个,不大于20MB,支持                                                                                                    | 格式-不限                                                                                                    | ▶ 选择…                                                   |                                                                                                    |       |                                     |
| 申请理由或备注                                  |                                                                                                    |                                                                                                    |                                                         |                                                                                                    |       |                                     |
|                                          | 保存并提交取消                                                                                                    |                                                                                                    |                                                         |                                                                                                    |       |                                     |
|                                          | <ul> <li>管理4(20, 系 系)、</li> <li>部部時等 &gt; 生生化之文(役計)</li> <li>初評4台论</li> <li>初評4台论</li> <li>初評4台论</li> <li>初評4台论</li> <li>初評4台》</li> <li>1</li> <li>初評4句家評定结果</li> <li>管无故選</li> <li>哲无故選     <li>哲无故選     <li>医名评审论文提交     </li> <li>國名评审论文*     </li> <li>申请理由或备注</li> </li></li></ul> | <ul> <li>管理信息系統</li> <li>2日服务 》 学业论文(设计) 》 学业论文(设计) 服務</li> <li>初评告記</li> <li>初评告記</li> <li>初评专家:平定明细</li> <li>管元数置</li> <li>医名评审论文提交</li> <li>医Senci 文件</li></ul> | 管理信息系统<br>2008年10月11日1日1日1日1日1日1日1日1日1日1日1日1日1日1日1日1日1日 | 管理信息系统<br>2008時第 》 準定论文(设计) 》 非定论文(设计) 所所<br>新示晶终结论<br>新评学结论<br>新评学结论 ··· 新评案计不通过效 0<br>初评学家/平定结果<br>新元素版器<br>新丁平专家/平定明细<br>医无数器<br>医名评审论文建反<br>面名(评审论文)<br>医名(平审论文建反<br>面名(平审论文建反<br>面名(平市论文建反<br>面名(平市论文建反)<br>面名(平市论文建反<br>面名(平市论文建反)<br>面名(平市论文建反)<br>面名(平市论文建)<br>四日(文作, 天大王2008,支持他式不用)<br>中语型由《福祥:<br>(新祥)<br>(新祥) |       | C 2 2 2 2 2 2 2 2 2 2 2 2 2 2 2 2 2 |

# 7. 答辩

菜单:学生全部服务>毕业论文(设计)>毕业论文(设计)

指导教师给定同意答辩且论文查重为通过且匿名评审 (如有) 通过的学生可进行答辩

第一步,可点击"查看答辩安排"查看答辩时间及地点

| 毕业论文(设计)            | ≥×<br>)                                             |                                  |           |                                                                                                    |          |             |              |            |                |                                            |                                    |
|---------------------|-----------------------------------------------------|----------------------------------|-----------|----------------------------------------------------------------------------------------------------|----------|-------------|--------------|------------|----------------|--------------------------------------------|------------------------------------|
| 您的当前位置: 学           | 主全部服务 》                                             | 毕业论文(设计) 》                       | 李业论文(设计)  | 刷新                                                                                                    |          |             |              |            |                |                                            |                                    |
| 测试批                 | 次                                                   |                                  |           |                                                                                                    |          |             | ■推び          | ⊖打印<br>戊申请 | ■匿名评审<br>■推优结果 | <ul> <li>■论文変更申請</li> <li>■指导记录</li> </ul> | ti<br>S                            |
| 论文名称:               | test241011                                          |                                  |           |                                                                                                    |          |             |              |            |                |                                            |                                    |
| ~                   | 1. 开题报                                              | 告 🗸                              | · 2.论     | <b>文初稿</b>                                                                                                    | ~        | 3. 论文:      | 定稿           | A state    | 4. 答辩          |                                            |                                    |
| Ŕ                   | 业时间: 2024-12-20                                     | 8 16:59                          | 截止时间: 202 | 25-03-25 17:02                                                                                                    | 截止       | 时间: 2025-04 | 4-15 17:03   | 截止         | 时间: 2025-05-1  | 5 17:03                                    |                                    |
|                     | 5. 论文终<br>查看论文终稿及其他<br>止时间: 2025-06-11              | 稿<br>期件<br>0 17:03               |           |                                                                                                    |          |             |              |            |                |                                            |                                    |
| ■菜单 👯 Qurne Manager | 理信息系统<br>ment information System                    |                                  |           |                                                                                                    |          |             |              | 1          | Q 菜单搜索         | Ϋ́                                         | e ( <u>**</u> • ۵ <mark>2</mark> ( |
| 毕业论文(设计)            |                                                     |                                  |           |                                                                                                    |          |             |              |            |                |                                            |                                    |
| 您的当前位置: 学生全部。<br>◆  | 8条 》 単业论文(<br>-  -  -  -  -  -  -  -  -  -  -  -  - | <b>设计) 》</b> 毕业论文(设)<br><b>排</b> | †) 刷新     |                                                                                                    |          |             |              |            |                |                                            |                                    |
|                     |                                                     |                                  |           |                                                                                                    | 答辩组 (1辩) |             |              |            |                |                                            |                                    |
|                     | 編号                                                  |                                  |           |                                                                                                    |          | 答辩录入人       | 1<br>autilin |            |                |                                            |                                    |
|                     | 答辩组成员                                               | 4100 L                           |           |                                                                                                    |          | 日属院系        |              |            |                |                                            |                                    |
|                     | 答辩时间                                                | 2024-03-24 13:59:00              |           |                                                                                                    |          | 答辩地点        | 测试           |            |                |                                            |                                    |
| 答辩                  | 学生名单                                                |                                  |           |                                                                                                    |          |             |              |            |                |                                            |                                    |
| 答                   | 辩顺序                                                 | 论文名称                             | 指导老师      | 姓名                                                                                                    | 学号       | 年级          | 专业院系         |            | 专业             | 班级                                         |                                    |
|                     | 1                                                   |                                  | -         | in the second second se | -        | 2019        |              |            | o              | 1000                                       |                                    |

### 8. 下载或打印"指导记录表"

菜单:学生全部服务>毕业论文

第一步,支持下载或打印指导记录表,点击"打印",选择指导记录表,点击"确定"在连接 打印机的情况下可直接打印指导记录,在未连接打印机的情况下可另存为 pdf 导出;指 导记录内容根据开题报告、论文初稿及论文定稿所填写的指导记录进行获取,教师回复 根据审核时所给的审核备注获取

| 些业论文(设计) <sup>。</sup>    |                        |                        |                                                                               |
|--------------------------|------------------------|------------------------|-------------------------------------------------------------------------------|
| 当前位置: 学生全部服务 》 毕业论文(设计)  | 》 毕业论文(设计) 网新          |                        |                                                                               |
| 测试批次                     |                        |                        | 日打印         ■匿名评审         ■论文变更申请           ■催优申请         ■催优结果         B描导记录 |
| 论文 <b>名称:</b> test241011 |                        |                        |                                                                               |
| ✔ 1. 开题报告                | ✔ 2. 论文初稿              | ✔ 3. 论文定稿              | 4. 答辩                                                                         |
| 查看开题报告                   | 查看论文初稿                 | 查看论文定稿                 | 查看答辩安排                                                                        |
| 截止时间: 2024-12-28 16:59   | 截止时间: 2025-03-25 17:02 | 截止时间: 2025-04-15 17:03 | 截止时间: 2025-05-15 17:03                                                        |
| 5. 论文终稿                  |                        |                        |                                                                               |
| 查看论文终稿及其他附件              |                        |                        |                                                                               |
| 截止时间: 2025-06-10 17:03   |                        |                        |                                                                               |
|                          |                        |                        |                                                                               |

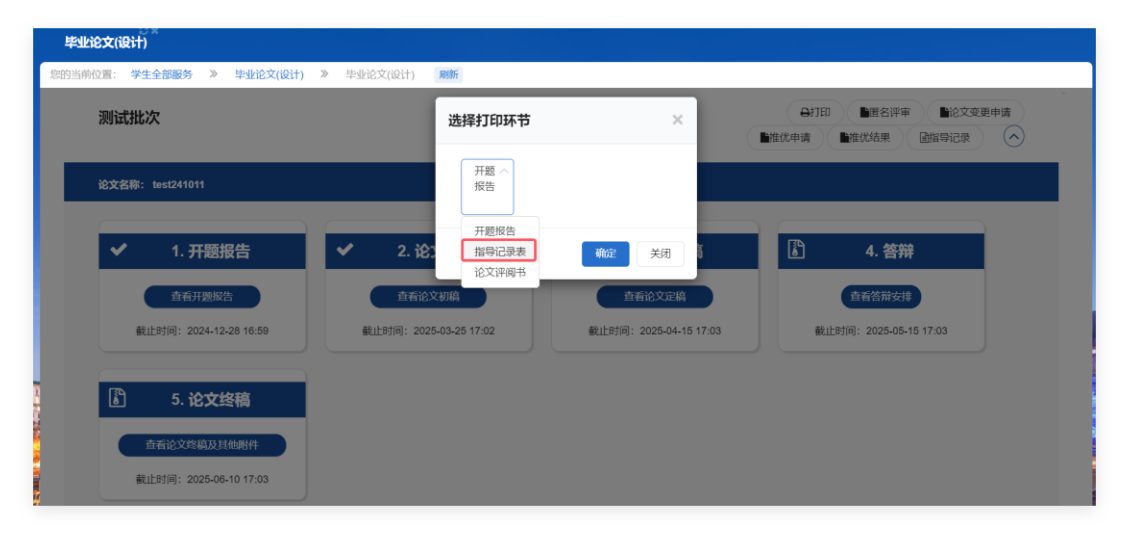

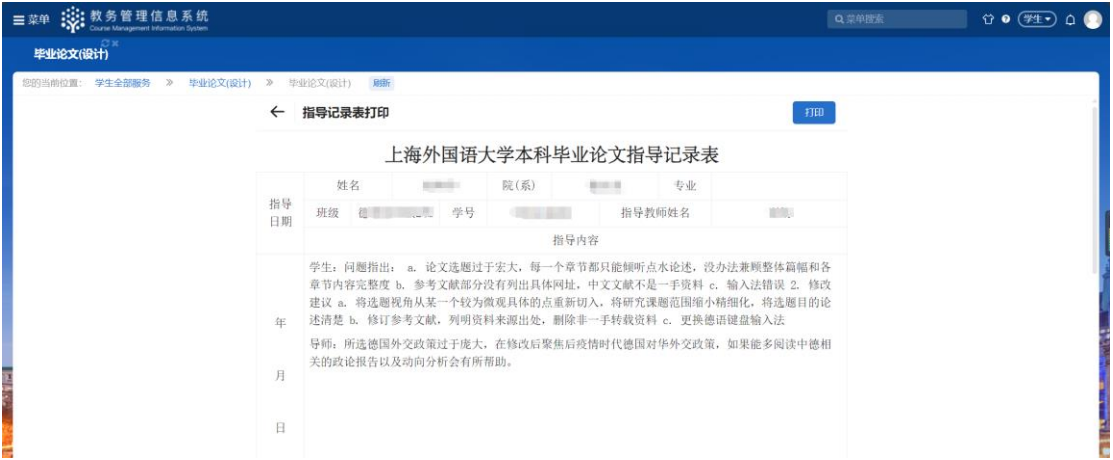

| p?                  |                                                                                                    |
|---------------------|----------------------------------------------------------------------------------------------------|
| 1                   | 上海外国语大学本科毕业论文指导记录表                                                                                                    |
|                     | 82 84 92 84 99 89 89 89 89 89 89 89 89 89 89 89 89                                                                         |
|                     | 13                                                                                                    |
|                     | 2023                                                                                                    |
| 9 PDF               | 中 学生、1、老年和史之間11世(7世—14代6、6年)(7世萬里王、老年和史之王第二人世子)(7年編、単江<br>11、教育人が知られた「大日子」)(7年6年5月)(7日)(7日)(7日)(7日)(7日)(7日)(7日)(7日)(7日)(7日 |
|                     |                                                                                                    |
|                     | 2024                                                                                                    |
|                     | 1 1 1 1 1 1 1 1 1 1 1 1 1 1 1 1 1 1 1                                                                                      |
|                     | 12 学生,老师我我的主义大师我的了她就的情节、那些我确定出越想得。<br>可 等例, 把服花之,就是文件等与结构是行了内涵。                                                            |
|                     | 2                                                                                                    |
|                     | 8                                                                                                    |
|                     | 1024 年                                                                                                    |
|                     | 101 学生,老师就说的学业定式的客方服用。了是一步的改变说。他早我更能增加世纪已的思辑。影动整款<br>的法文思想解决什么问题,反复穿我我的企业是否作相同答了上述问题等。                                     |
|                     | 月<br>羽相,已非数,已非数,已称数,已有效改良发展致给学生,进一步值改论文品格,逻辑和语言。                                                                           |
| kL                  |                                                                                                    |
| 数贝                  | 2004                                                                                                    |
|                     | <sup>4</sup> 学生,老师就我的在文法行了非常知道的哲学、根据教理法思惑、确定在文化和、哲学就知人更多的文                                                                 |
| 数页                  | (4) 本分积、细胞定化物的含等。<br>目 每時,在你过过夏夏讨论和独裁后,学生然论文用量大为改重,从内容、后的和语言来看,这到了优秀者                                                      |
|                     | 06 Z096/8.                                                                                                    |
| -5, 8, 11-13        | 1                                                                                                    |
| 2                   |                                                                                                    |
| Y.                  |                                                                                                    |
| 舌框打印 (Ctrl+Shift+P) |                                                                                                    |
|                     |                                                                                                    |
|                     |                                                                                                    |
|                     |                                                                                                    |
|                     |                                                                                                    |
|                     |                                                                                                    |
|                     |                                                                                                    |
|                     |                                                                                                    |
|                     |                                                                                                    |
|                     |                                                                                                    |
| 保存 取消               |                                                                                                    |
|                     |                                                                                                    |

第二步,若需要增加指导记录,则可点击"指导记录"增加新的一次指导记录,学生提交

后指导教师可查看并回复

| 位置: 学生全部服务 🔉 毕业论文(设计) | ≫ 毕业论文(设计) 刷新         |                       |                                                                             |
|-----------------------|-----------------------|-----------------------|-----------------------------------------------------------------------------|
| 测试批次                  |                       |                       | 日打印         計匿名评审         計论文变更申请           推优申请         推优结果         通指导记录 |
| 论文名称: test241011      |                       |                       |                                                                             |
| ✔ 1. 开题报告             | ✔ 2. 论文初稿             | ✔ 3. 论文定稿             | <b>6</b> 4. 答辩                                                              |
| 查看开题报告                | 查看论文初稿                | 查看论文定稿                | 查看答辩安排                                                                      |
| 截止时间:2024-12-28 16:59 | 截止时间:2025-03-25 17:02 | 截止时间:2025-04-15 17:03 | 截止时间:2025-05-15 17:03                                                       |
| 5. 论文终稿               |                       |                       |                                                                             |
| 查看论文终趋及其他解供           |                       |                       |                                                                             |
|                       |                       |                       |                                                                             |

### 9. 查看论文各项成绩

菜单:学生全部服务>毕业论文

第一步,通过右上角"打印"按钮下,选择"论文评阅书",点击确定,可查看评阅人给论文的评分及评阅意见;注意,学生端论文评阅书仅供学生在线查询论文各项成绩使用,不

# 支持导出、下载、打印,也不作为论文材料归档等使用。

| 测试批次                   | 选择打印环节                          | ×                     | <ul> <li>●打印 ●置名评率 ●论文变更申请</li> <li>●推优申请 ●推优结果 回编导记录 へ)</li> </ul> |
|------------------------|---------------------------------|-----------------------|---------------------------------------------------------------------|
| 论文名称: test241011       |                                 |                       |                                                                     |
| ✔ 1. 开题报告              | ✓ 2. 论: #\$\vee\$12\$\vee\$12\$ | <b>确</b> 定 关闭         | 图 4. 答辩                                                             |
| 直看开题报告                 | 查看论文初稿                          | 直看论文定稿                | 查看答辩安排                                                              |
| 截止时间: 2024-12-28 16:59 | 截止时间: 2025-03-25 17:02          | 截止时间:2025-04-15 17:03 | 截止时间: 2025-05-15 17:03                                              |
| 5. 论文终稿                | Ì                               |                       |                                                                     |

| ■菜単 執牙可目生 IE 尽 永 知<br>Course Management Information System |                                                                                                    |                                                                                                    |                                                                                                    |                                                                                                    |                                                                                                    |                                                                                                    | 2.菜单酸素                                                                                      | Υ • (#1•) Δ 🕛 |
|------------------------------------------------------------|----------------------------------------------------------------------------------------------------|----------------------------------------------------------------------------------------------------|----------------------------------------------------------------------------------------------------|----------------------------------------------------------------------------------------------------|----------------------------------------------------------------------------------------------------|----------------------------------------------------------------------------------------------------|---------------------------------------------------------------------------------------------|---------------|
| 毕业论文(设计)                                                   |                                                                                                    |                                                                                                    |                                                                                                    |                                                                                                    |                                                                                                    |                                                                                                    |                                                                                             |               |
| 您的当前位置: 学生全部服务 》 毕业论文(设计)                                  | 》 毕业论文                                                                                                    | (设计) 刷新                                                                                                    |                                                                                                    |                                                                                                    |                                                                                                    |                                                                                                    |                                                                                             |               |
|                                                            | ← 论文                                                                                                    | 评阅书打印                                                                                                    |                                                                                                    |                                                                                                    |                                                                                                    | ¥160                                                                                                    |                                                                                             | i i           |
|                                                            |                                                                                                    |                                                                                                    | 上海外                                                                                                    | 国语大学                                                                                                    |                                                                                                    |                                                                                                    |                                                                                             |               |
|                                                            |                                                                                                    |                                                                                                    | 木科毕业                                                                                                    | 论文评阅书                                                                                                    |                                                                                                    |                                                                                                    |                                                                                             |               |
|                                                            | 姓名                                                                                                    | 1000                                                                                                    | 学生                                                                                                    |                                                                                                    | 作品                                                                                                    |                                                                                                    |                                                                                             |               |
|                                                            | 院系                                                                                                    | 10.000                                                                                                    | 专业                                                                                                    | 1818                                                                                                    | 入学年月                                                                                                    | and the second                                                                                                    |                                                                                             |               |
|                                                            | 论文题目                                                                                                    | Deutsche Politik geg                                                                                                    | enüber China in                                                                                                    | der Post-Epidemie-Är                                                                                                    | а                                                                                                    |                                                                                                    |                                                                                             |               |
|                                                            | 评阅意见一                                                                                                    | 1                                                                                                    |                                                                                                    | (C                                                                                                    |                                                                                                    |                                                                                                    |                                                                                             |               |
|                                                            | 为4次指导意见时<br>地评领意见同时将<br>早夏同时将信号。<br>夏日时将信号。<br>第一个小学校。<br>第一个小学校,<br>第一个小学校,<br>第二个小学校,<br>第二个小学校,<br>第二个小学校,<br>第二个小学校,<br>第二个小学校,<br>第二个小学校,<br>第二个小学校,<br>第二个小学校,<br>第二个小学校,<br>第二个小学校,<br>第二个小学校,<br>第二个小学校,<br>第二个小学校,<br>第二个小学校,<br>第二个小学校,<br>第二个小学校,<br>第二个小学校,<br>第二个小学校,<br>第二个小学校,<br>第二个小学校,<br>第二个小学校,<br>第二个小学校,<br>第二个小学校,<br>第二个小学校,<br>第二个小学校,<br>第二个小学校,<br>第二个小学校<br>第二个小学校,<br>第二个小学校,<br>第二个小学校<br>第二个小学校,<br>第二个小学校<br>第二个小学校,<br>第二个小学校<br>第二个小学校<br>第二个小学校<br>第二个小学校<br>第二个小学校<br>第二个小学校<br>第二个小学校<br>第二个小学校<br>第二个小学校<br>第二个小学校<br>第二个小学校<br>第二个小学校<br>第二个小学校<br>第二个小学校<br>第二个小学校<br>第二个小学校<br>第二个小学校<br>第二个小学校<br>第二个小学校<br>第二个小学校<br>第二个小学校<br>第二个小学校<br>第二个小学校<br>第二个小学校<br>第二个小学校<br>第二个小学校<br>第二个小学校<br>第二个小学校<br>第二个小学校<br>第二个<br>第二个 | 录中的一次此详假意见同时<br>即将作为4次指导记录中<br>前一次此详假意见同时并作<br>为4次指导记录中的一次此<br>计假通见同时将作为次指导<br>记录中的一次此详假意见同时将作为<br>记录中的一次此详假意见同时<br>招导记录中的一次此详假意见同时<br>招称一次的一次的计译值意见同时<br>将作为4次指导记录中的一次<br>大批详假意见见同时将作为4次指导<br>下的一次此详假意见同时将作为4次指<br>FID 参加。 | 时将作为4次指导又<br>的一次此详密的是一次<br>约定为4次指导记录明中的<br>4注闭道见见中的<br>有以次指导见同时将作为43次指导记录中的<br>2记录中的一次此详<br>中的一次此详写记记可将作为43次指<br>2记录中的一次此详写记记<br>中的一次此详写记记时<br>将与阅读记录中的一次批算<br>2记录中的一次批算<br>2013年代为43<br>2013年代为43<br>2013年代<br>2013年代 | 记录中的一次优评问意见。<br>同时将作为4次指导记录中中的一次此评问意见同时将作为4次指导记录中的一次此评问意见同时将<br>将作为4次指导记录中的一次<br>此评问意见同时将作为一次<br>说证问意见同时将作为4次指导记录中的一次此证问意见同时将作为4次指导记录中的一次此评问意见同时<br>得记录中的一次此证问意见同时将作为4次指导记录中的一次此证问意见同时将作为4次指导记录中的一次比评问意见同时将<br>作为4次指导记录中的一次此证得意见同时将作为4次 | U同时将作为34次时<br>起同时将作为34次指导见<br>时将作为34次指导见现计算<br>将作为34次指导记录中的一次<br>4次指常见录中的一次<br>4次指常见录中的一次<br>4次指常见录中的一次<br>4次指常见录中的一次<br>4次指常见录中的一次<br>4次指常见录中的一次<br>4次指常见录中的一次<br>4次指常见录中的一次<br>4次指导记录中的一<br>54次指导记录中的一 | 指导记录中的一次。<br>這见同时将作为43<br>记录中的一次此计<br>间时将作为4次指导记<br>中的一次此计预意见同时将<br>学科次指导记录中的一<br>步载2次得到2000年<br>为43次指导记录中的一次此<br>现同时将作为4次指导<br>记录中的一次此计预意见同时将<br>发用时将作为4次指导<br>时将作为4次指导记录 | -<br>-<br>-<br>-<br>-<br>-<br>-<br>-<br>-<br>-<br>-<br>-<br>-<br>-<br>-<br>-<br>-<br>-<br>- |               |
|                                                            | 结论:论文讯<br>(此:<br>指导者                                                                                                    | "阅成绩为95<br>项成绩为百分制,请评阅<br><sup></sup><br>纹师请填写;                                                                                                    | 老师结合论文质量<br>同意                                                                                                    | (和查重情况评分)<br>(同意/不同意)该生参                                                                                                    | 加毕业论文答辩。<br>202                                                                                                    | 4年04月06日                                                                                                    | 1                                                                                           |               |

## 10. 论文终稿

菜单:学生全部服务>毕业论文(设计)>毕业论文(设计)

可提交论文终稿及相关的所有材料

第一步,点击"提交论文终稿"

| 测试批次                   |                       |                       | <ul> <li>●打印 ●置名评审 ●給文支更申請</li> <li>●推优培请 ●推优结果 ●指导记录 </li> </ul> |  |
|------------------------|-----------------------|-----------------------|-------------------------------------------------------------------|--|
|                        |                       |                       |                                                                   |  |
| ✔ 1. 开题报告              | ✔ 2. 论文初稿             | ✔ 3. 论文定稿             | ▶ 4. 答辩                                                           |  |
| 查看开题报告                 | 查看论文初稿                | 查看论文定稿                | 直看答辩安排                                                            |  |
| 截止时间: 2024-12-28 16:59 | 截止时间:2025-03-25 17:02 | 截止时间:2025-04-15 17:03 | 截止时间: 2025-05-15 17:03                                            |  |
| 🖹 5. 论文终稿              |                       |                       |                                                                   |  |
| 查看论文终稿及其他附件            |                       |                       |                                                                   |  |
| 截止时间: 2025-06-10 17:03 |                       |                       |                                                                   |  |

第二步,填写"是否在实验、实习、工程实践和社会实践中完成,撰写语种,研究方向1, 研究方向2,关键词",按要求分别对应上传最终版论文(含诚信声明学生签名)pdf文 件、开题答辩记录表(含签名)pdf文件、答辩记录表(含签名)pdf等,点击"保存并 提交"。

| 论文(设计)                    |                                              |                               |      |  |  |  |  |
|---------------------------|----------------------------------------------|-------------------------------|------|--|--|--|--|
| 1位置: 学生全部服务               | 》  毕业论文(设计)  》 毕业论文(设计)  网络F                 |                               |      |  |  |  |  |
|                           | 学生                                           | 类别                            |      |  |  |  |  |
|                           | 论文类型                                         | 选题来源                          |      |  |  |  |  |
| 是否社会实                     | 践中完成                                         |                               |      |  |  |  |  |
| 38.5                      | 西國志留                                         |                               |      |  |  |  |  |
| AC2 42                    | 8注                                           |                               |      |  |  |  |  |
|                           | h                                            |                               |      |  |  |  |  |
| 题目                        | 1651240320                                   | 外又輕目                          |      |  |  |  |  |
|                           | 6<br>A 2 1 1 1 1 1 1 1 1 1 1 1 1 1 1 1 1 1 1 | 次立从立两日起诉                      | li   |  |  |  |  |
| 日本方法的《                    |                                              | 记入外入题目前成                      |      |  |  |  |  |
| 進古在武 <u>强</u> 、多<br>撰写语种* |                                              |                               |      |  |  |  |  |
| 研究方向1*                    |                                              | 研究方向2                         |      |  |  |  |  |
|                           | 仅跟汉字, 内容不能与专业名称相同                            | 仅 <sub>限</sub> 汉字,内容不能与专业名称相同 |      |  |  |  |  |
| 关键词 <sup>*</sup>          |                                              |                               |      |  |  |  |  |
|                           | 息字数限100个汉字以内,以中英文分号"; "分隔                    |                               |      |  |  |  |  |
| 指导记录                      |                                              |                               |      |  |  |  |  |
| 易终质论文                     | Select 文化.                                   |                               | ▶ 法择 |  |  |  |  |
| (含碱信声                     | 文件大小不大于100MB.支持格式:pdf                        |                               |      |  |  |  |  |
| 明手主竖<br>名)pdf文            |                                              |                               |      |  |  |  |  |
| 件                         | Select V/t                                   |                               | ○ 法探 |  |  |  |  |
| 录表 (含签                    | 文件大小不大于100MB.支持格式:pdf                        |                               |      |  |  |  |  |
| 名) pdf文<br>件              | CITYO TYO INTRODUCED IN CONTRACTOR           |                               |      |  |  |  |  |
| 答辩记录表                     | Select 文件                                    |                               | ┣ 选择 |  |  |  |  |
|                           |                                              |                               |      |  |  |  |  |

注:论文终稿提交时,请确认论文题目与上传的终稿附件题目须一致,如不一致, 可在此对论文题目进行修改。指导教师审核通过后,论文题目更改成功。

## 11. 论文变更申请

菜单:学生全部服务>毕业论文(设计)>毕业论文(设计)

| 测试批次                   |                        |                        |                        |
|------------------------|------------------------|------------------------|------------------------|
|                        |                        |                        |                        |
| 论文名称: test241011       |                        |                        |                        |
| ()                     |                        | 6                      |                        |
| ✔ 1. 开题报告              | ✔ 2. 论文初稿              | ✔ 3. 论文定稿              | 🖁 4. 答辩                |
| <b>春</b> 逝开赐报生         | 寄居や文記館                 | 香香沙文完成                 | 商業体紛去排                 |
|                        | ETERO ADAM             | LI HALANING            | EHEMAN                 |
| 截止时间: 2024-12-28 16:59 | 截止时间: 2028-03-25 17:02 | 截止时间: 2025-04-15 17:03 | 截止时间: 2025-05-15 17:03 |
|                        |                        |                        |                        |
| 5. 论文终稿                |                        |                        |                        |
| 查看论文终稿及其他附件            |                        |                        |                        |
|                        |                        |                        |                        |

论文变更申请流程,可变更论文题目与重新开题,变更论文题目信息,提交后需要 指导教师审核通过后才生效。